# Tutoriel Créer et mettre en forme sa page personnelle

Lucile Laulin

2018

# Table des matières

| 1 | Introd                         | duction                          |  |  |  |  |  |
|---|--------------------------------|----------------------------------|--|--|--|--|--|
| 2 | Base                           | du code                          |  |  |  |  |  |
|   | 2.1                            | Le code HTML                     |  |  |  |  |  |
|   | 2.2                            | Le code CSS                      |  |  |  |  |  |
| 3 | Comprendre et utiliser le HTML |                                  |  |  |  |  |  |
|   | 3.1                            | Structure                        |  |  |  |  |  |
|   | 3.2                            | Le texte                         |  |  |  |  |  |
|   | 3.3                            | Liens                            |  |  |  |  |  |
|   |                                | 3.3.1 Liens usuels               |  |  |  |  |  |
|   |                                | 3.3.2 Un autre type de liens     |  |  |  |  |  |
|   | 3.4                            | Listes                           |  |  |  |  |  |
|   | 3.5                            | Éléments de code supplémentaires |  |  |  |  |  |
| 4 | Com                            | prendre et utiliser le CSS       |  |  |  |  |  |
| 4 | 4.1                            | Fonctionnement                   |  |  |  |  |  |
|   |                                | 4.1.1 Structure                  |  |  |  |  |  |
|   |                                | 4.1.2 Éléments modifiables       |  |  |  |  |  |
|   | 4.2                            | Positionnement                   |  |  |  |  |  |
|   |                                | 4.2.1 Marges et espacement       |  |  |  |  |  |
|   |                                | 4.2.2 Autres techniques          |  |  |  |  |  |
|   | 4.3                            | Style du texte                   |  |  |  |  |  |
|   |                                | 4.3.1 Cas général                |  |  |  |  |  |
|   |                                | 4.5.2 Cds des liens              |  |  |  |  |  |
|   | 4.4                            |                                  |  |  |  |  |  |
|   | 4.5                            | Images et arrière plan 12        |  |  |  |  |  |
|   | 4.6                            | Le menu de navigation            |  |  |  |  |  |
| 5 |                                |                                  |  |  |  |  |  |
|   | 5.1                            | Mise en place                    |  |  |  |  |  |
|   | 5.2                            | Le contenu                       |  |  |  |  |  |
|   | 5.3                            | La mise en forme                 |  |  |  |  |  |
|   | 5.4                            | Conclusion                       |  |  |  |  |  |

## 1 Introduction

Ce tutoriel a pour objectif de vous aider à créer une page personnelle originale. L'idée est de voir comment passer de la figure 1 à quelque chose d'un peu plus complet comme la figure 2 et enfin à une mise en forme comme la figure 3 si vous le souhaitez.

| ← → C ① file:///Users/Lucile/Document:                                                                                                    | C () file:///Users/Lucile/Documents/ENS%20Rennes/Tuto%20page%20perso/fichier%20html.html                                                                                                    |  |  |  |  |  |
|----------------------------------------------------------------------------------------------------|----------------------------------------------------------------------------------------------------|--|--|--|--|--|
| Voici le titre de ma page !                                                                                                    |                                                                                                    |  |  |  |  |  |
| Bonjour et bienvenue sur ma page.                                                                                                    |                                                                                                    |  |  |  |  |  |
|                                                                                                    |                                                                                                    |  |  |  |  |  |
| Nom Prénom<br>Bienvenue sur ma page personnelle                                                                                                    | Figure 1<br>Nom Prénom Accuai CV Agrégation Recharche<br>Bienvenue sur ma page personnelle                                                                                                    |  |  |  |  |  |
| CY     Artégnion     Artégnion     Recherche     Rechercherche     Rechercherche     Rechercherche     Recherchercherche     Rechercherchercherchercher     Rechercherchercherchercherchercher     Recherchercherchercherchercherchercherche | Je suis actuellement diudiante en [_] et je vous propose ici un CV qui retrace mon parcours, ainei que quelques documents pour<br>Taandadion de mathématiques et enfin quelque-uns de mes travaux de recherche. Allez aussi vieller co sitie 1 |  |  |  |  |  |
| Pour toute question you pouvez me contacter k l'adresse prenom(dot)toon(as)adresse(dot)tr                                                                                                    | Pour toute question yous pouvez me contacter à l'adresse prenom[dot]nom[at]adresse[dot]fr.                                                                                                    |  |  |  |  |  |
| Figure 2                                                                                                    |                                                                                                    |  |  |  |  |  |

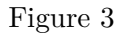

Pour cela nous allons d'abord voir les bases du code HTML et CSS. Pour coder dans ces deux langages il existe plusieurs possibilités :

- Utiliser un éditeur de texte, comme par exemple Sublime Text 3. Cela permet de coder simplement, l'éditeur connaît beaucoup de langages et mettra les mots clés en valeur. Pour l'aperçu vous n'aurez plus qu'à ouvrir vos fichiers .html dans votre navigateur internet préféré.
- Utiliser un logiciel "tout en un" comme BlueGriffon. C'est un logiciel de création de pages web dans lequel on a directement un aperçu de ce qu'on fait. On peut utiliser alternativement l'outil de code ou bien les éléments proposés par le logiciel. On modifie alors à la fois le contenu et l'apparence.

Personnellement j'ai commencé avec BlueGriffon pour me familiariser avec les langages, mais je l'ai vite trouvé limité si l'on fait de la mise en forme un peu poussée.

## 2 Base du code

## 2.1 Le code HTML

Le HTML, pour *HyperText Markup Language* est un langage permettant de définir les différents éléments d'une "page" qu'on observe avec un navigateur internet : les titres, le menu de navigation, les liens... C'est avec ce langage que l'on donne du contenu à une page web.

```
Code pour la figure 1
```

```
<!DOCTYPE html>
<html>
<head>
    <title>Page perso !</title>
</head>
<body>
<h1>Voici le titre de ma page !</h1>
Bonjour et bienvenue sur ma page.
</body>
</html>
```

Les éléments entre  $\langle et \rangle$  s'appelent des balises : ce sont elles qui disent au navigateur ce qu'il doit faire (nous verrons ensuite que l'on peut lui dire comment effectuer l'action). Par exemple ici  $\langle h1 \rangle \dots \langle /h1 \rangle$  correspond au titre de la page et  $\langle p \rangle \dots \langle /p \rangle$  au contenu d'un paragraphe. Nous verrons cela plus en détails dans la partie 3.

Il faut savoir que malgré ce que vous pourrez donner comme indication de code, l'affichage peut différer d'un navigateur à l'autre !

## 2.2 Le code CSS

</html>

Le CSS, pour *Cascading Style Sheets* est un langage utilisé pour mettre en forme une page web. En bref, c'est ce qui va rendre votre page web plus "jolie", ce qui sert à la mettre en forme. Il y a trois manières d'ajouter du style à votre page :

- en ajoutant le code dans vos balises HTML à l'aide de style="...",
- en ajoutant au début de votre fichier .html des balises <style>...</style>,
- en créant un fichier .css à part et en l'appelant dans votre fichier .html.

```
Style dans la balise paragraphe

Style dans la balise paragraphe
```

La technique ci-dessus va modifier le paragraphe en cours, mais pas les suivants. Avec les deux techniques suivantes la modification de style s'appliquera à tous les éléments de la catégorie. On utilisera plutôt l'une ou l'autre des techniques selon la situation. Ainsi on choisira la deuxième si on a peu de style à modifier, et la troisième sinon.

Style en début de code

```
<!DOCTYPE html>
<html>
<style type="text/css">
 р {
   background-color:blue;
   border:2px solid black;
   color:white;
   font-size:1.3em;
   padding:0.5em;
 }
</style>
<head></head>
<body>
 Ce paragraphe est style !
</body>
</html>
```

Avec la seconde technique, si l'on veut modifier la mise en forme sur toutes les pages, il faudrait modifier l'en-tête <style> pour chacune des pages. La troisième technique permet, en modifiant un seul fichier, de modifier le style sur l'ensemble des pages.

| Style | $\operatorname{dans}$ | un | $\operatorname{autre}$ | ${\rm fichier},$ | le |
|-------|-----------------------|----|------------------------|------------------|----|
| .css  |                       |    |                        |                  |    |

```
p {
  background-color : blue;
  border : 2px solid black;
  color : white;
  font-size : 1.3em;
  padding : 0.5em;
}
```

Style dans un autre fichier, le .html

```
<!DOCTYPE html>
<html>
<link type="text/css" rel="stylesheet" href="
style.css"/>
<head></head>
<body>
 Ce paragraphe est style !
</body>
</html>
```

Ces trois codes donnent le même résultat, présenté en figure 4.

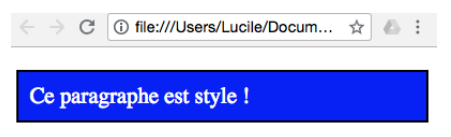

#### Figure 4

Nous verrons ceci plus en détails dans la partie 4.

# 3 Comprendre et utiliser le HTML

## 3.1 Structure

Le langage HTML donne au navigateur la structure de la page web. Dans les exemples précédents les balises sont en bleu, nous allons voir les principales balises et leur signification.

- <html>...</html> : ce qui se trouve entre les balises est en html,
- <head>...</head> : contient les informations données au navigateur (ce n'est pas montré sur la page), souvent accompagné de <title>...</title> qui correspond au titre (ce qu'on voit dans l'onglet),
- <body>...</body> : ce qui devrait être montré dans le navigateur,
- <h1>...</h1> : le titre principal, il y a aussi les sous-titres <h2> jusqu'à <h6>,
- <!--: : délimite une zone de commentaire.

Ci-dessus sont présentés les éléments qui permettent de structurer votre page. Voici un exemple de structure en HTML.

```
<!DOCTYPE html>
<html>
<head>
    <title>Ma page personnelle</title>
</head>
<body>
    <h1> Un premier titre</h1>
    <h2> Un sous titre</h2>
Voici un paragraphe. <!--un commentaire-->
    <h2>Un autre sous-titre</h2>
Et un autre paragraphe.
</body>
</html>
```

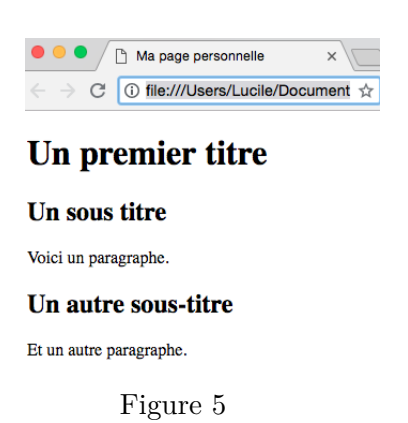

## 3.2 Le texte

La plupart de votre texte se trouvera dans des paragraphes ou des titres. Il est possible de structurer et personnaliser votre texte grâce aux éléments suivants :

- $\langle b \rangle \dots \langle b \rangle$  fera apparaître le texte en gras,
- $\langle i \rangle \dots \langle i \rangle$  fera apparaître le texte en italique,
- <strong>...</strong> indique au navigateur que le texte est important, par défaut cela le fera souvent apparaître en gras,
- $-<\!\!\mathsf{em}\!\!>\!\ldots<\!\!/\mathsf{em}\!\!>$ va accentuer le mot, par défaut ce la le fera souvent apparaître en italique,
- **<br>br>** effectue un retour à la ligne,
- $\langle hr \rangle$  effectue un retour à la ligne et ajoute une ligne horizontale.

De même que pour les paragraphes, des titres différents seront sur des lignes différentes. De plus, comme en  $\[mathbb{L}^{AT}_{E}X$ , seul un espace entre les mots sera pris en compte. Voici un exemple de ces différentes modifications.

| Modification du texte                                                                          |
|------------------------------------------------------------------------------------------------|
| html                                                                                           |
| <html></html>                                                                                  |
| <body></body>                                                                                  |
| Ce <b>mot</b> est en gras alors que <                                                          |
| <pre>br&gt; apres un retour a la ligne ce <i>mot</i> est en italique. On a maintenant un</pre> |
| <pre><em>mot</em> accentue <hr/>et un <strong></strong></pre>                                  |
| <pre>autre qui est important.</pre>                                                            |
|                                                                                                |
|                                                                                                |
|                                                                                                |

Ce **mot** est en gras alors que après un retour à la ligne ce *mot* est en italique.

On a maintenant un mot accentué

et un autre qui est important.

Figure 6

## 3.3 Liens

### 3.3.1 Liens usuels

Les liens sont définis à l'aide de <a href="...">...</a>. C'est grâce au href= que l'on indique ce vers quoi on veut envoyer. Vous allez surtout utiliser deux types de liens différents :

- les liens internes, qui envoient vers une autre page de votre site. Il vous suffit d'indiquer le nom de la page (et le dossier dans lequel elle se trouve si elle n'est pas dans le même que votre page actuelle), par exemple <a href="page.html">Page</a> pour envoyer vers une page ou <a href="dossier/fichier.pdf">Mon fichier</a> pour envoyer vers une page ou <a href="dossier/fichier.pdf">Mon fichier</a> pour envoyer vers le *fichier* qui se trouve dans le *dossier*.
- les liens externes, qui envoient vers un autre site. Dans ce cas il vous suffit d'indiquer l'adresse de la page du site vers laquelle vous souhaitez renvoyer, par exemple <a href="www.ens-rennes.fr">Site de l'ENS Rennes</a>.

Lorsque vous envoyez vers une de vos pages ou l'un de vos fichiers, il faut donc faire attention à sa position par rapport à la page dont vous partez. Par exemple avec l'organisation de la figure 7

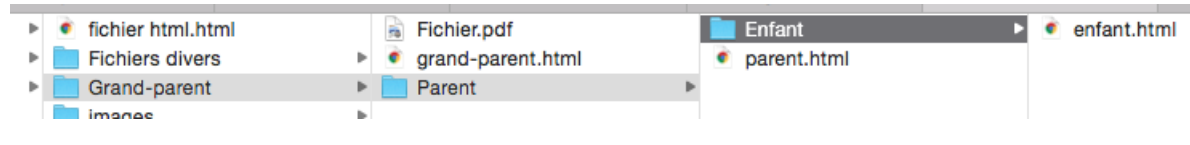

Figure 7

- si vous êtes sur la page "enfant.html" du dossier Enfant et que vous voulez envoyer vers la page grand-parent.html du dossier Grand-parent alors le début du lien sera <a href="../../grand-parent.html">, le ../../ indique que vous souhaitez remonter de deux dossiers.
- si vous êtes sur la page "grand-parent.html" du dossier Grand-parent et que vous voulez envoyer vers la page parent.html du dossier Parent alors le début du lien sera <a href="Parent/parent.html">, le Parent/ indique que vous souhaitez descendre d'un dossier dans le dossier Parent.</a>
- enfin si vous êtes sur la page "grand-parent.html" du dossier Grand-parent et que vous voulez envoyer vers le fichier Fichier.pdf alors le début du lien sera <a href="Fichier.pdf">a href="Fichier.pdf">a href="Fichier.pdf"</a> car les deux sont dans le même dossier.

Enfin en ajoutant target="\_blank", vous enverrez vers le lien souhaitez en ouvrant une nouvelle fenêtre. Ainsi à l'aide du code

```
<a href="www.ens-rennes.fr" target="_blank">Site de l'ENS Rennes</a>
```

on ouvrira le site de l'ENS Rennes dans une autre fenêtre.

#### 3.3.2 Un autre type de liens

Il existe un troisième type de liens qui renvoie vers une certaine partie d'une même page. Pour cela on va donner un nom à la partie (généralement un titre) vers laquelle on veut renvoyer à l'aide de id="identifiant". L'exemple ci-dessous montre comment cela fonctionne pour une page divisée en deux parties.

```
<h1 id="debut">Bienvenue sur ma page</h1>
<a href="#parcours">Parcours</a>
<a href="#cv">CV</a>
<h2 id="parcours">Parcours</h2>
Voici mon parcours, avec beaucoup de texte [...]
<h2 id="cv">Curriculum Vitae</h2>
Usid="cv">Curriculum Vitae</h2>
(p) Je vous donne ici avec beaucoup de details mon CV [...]
<a href="#debut">Retour en haut de la page</a>
```

Ces liens sont intéressants à condition que la page soit très longue, sinon on a déjà un aperçu direct de tout ce qu'il y a sur la page.

### 3.4 Listes

Il y a plusieurs choses à dire sur les listes, mais nous allons ici nous concentrer sur ce qui sera utile pour créer un menu de navigation. Un élément d'une liste est placé entre les balises ... (li pour list item). Nous allons nous intéresser aux listes nonordonnées, qui sont entourées par les balises ... (ul pour unordored list). Ce type de liste permet de créer un menu, avec des liens distincts les uns des autres. Avec le code précédent les deux liens du début étaient collés, grâce aux listes ils sont distincts et il sera possible de leur donner du style.

```
<h1 id="debut">Bienvenue sur ma page</h1>
<a href="#parcours">Parcours</a>
<a href="#cv">CV</a>
<h2 id="parcours">Parcours</h2>
Voici mon parcours, avec beaucoup de texte [...]
<br/>
<h2 id="cv">Curriculum Vitae</h2>
Je vous donne ici avec beaucoup de details mon CV
[...]
<br/>
Figure 8
```

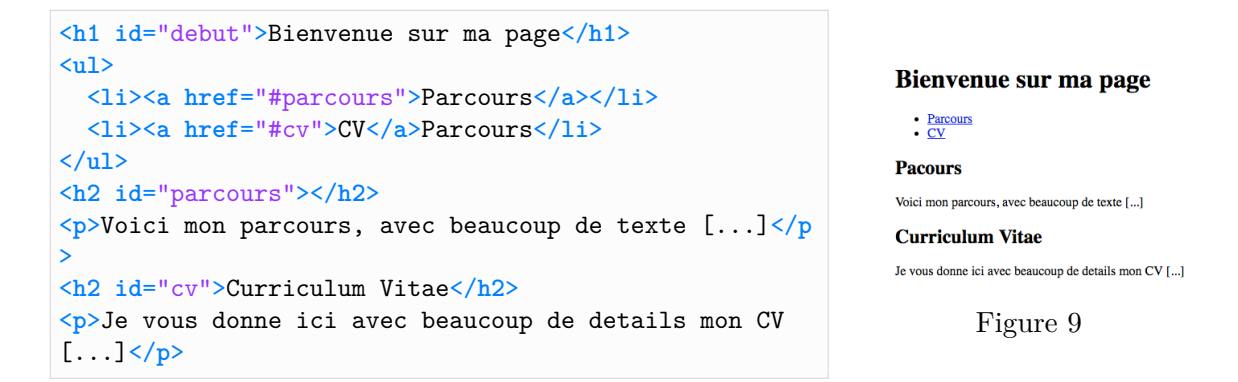

Nous verrons dans la partie 4 comment mettre en forme les listes afin d'avoir un beau menu.

## 3.5 Éléments de code supplémentaires

Il nous reste encore éléments de code utiles à voir.

L'attribut id qu'on a déjà vu en 3.3, cela permet d'identifier n'importe quel élément, ce qui peut être utile lorsqu'on utilise du CSS pour mettre en forme uniquement cet élément. L'intérêt est qu'il soit donné à un unique élément.

L'attribut class qu'on peut donner aussi à n'importe quel élément, mais cette fois plusieurs élément peuvent avoir la même class. C'est encore intéressant avec du CSS afin de modifier plusieurs éléments en même temps. Il est possible d'avoir plusieurs class.

La balise <div>...</div> qui permet de regrouper plusieurs éléments dans une même boîte. Le contenu de différentes div commencera sur une nouvelle ligne. Là encore l'intérêt vient lorsqu'on utilise du CSS, cela permet de modifier par exemple la taille occupée par le groupe d'éléments. C'est aussi utile pour s'y retrouver dans le code.

La balise <span>...</span> qui permet, là encore, de contrôler l'apparence d'un ou plusieurs éléments au milieu d'autres, mais sans revenir à la ligne.

La balise <nav>...</nav> dans laquelle on trouvera des liens permettant d'accéder à d'autres pages du site ou à différents contenus de la page.

Code avec différents éléments

```
<!DOCTYPE html>
<html>
<body>
 <div id="haut">
   <h1>Bienvenue sur ma page</h1> <!-- Titre -->
   <nav> <!-- Menu -->
   <a href="#parcours">Parcours</a>
    <a href="cv.html">CV</a>
     <a href="fichier.pdf">Un fichier</a>Parcours
   </nav>
 </div>
 <div id="contenu">
 Ici je fais une introduction. <!-- Paragraphe -->
 <h2 id="parcours">Parcours</h2>
   Voici mon parcours, avec beaucoup de texte !
</div>
 </body>
</html>
```

# 4 Comprendre et utiliser le CSS

## 4.1 Fonctionnement

## 4.1.1 Structure

Le CSS fonctionne comme si chaque élément était dans une boîte, on va alors modifier les paramètres de cette boîte. La balise div permet d'avoir plusieurs éléments dans une même boîte, on peut alors modifier chaque élément comme p ou h1 seul ou tous en même temps. La présentation est celle des éléments suivants, par exemple 1 modifie la couleur et la taille du texte des paragraphes. C'est la dernière modification qui est prise en compte, ainsi écrire 2 revient à écrire 3.

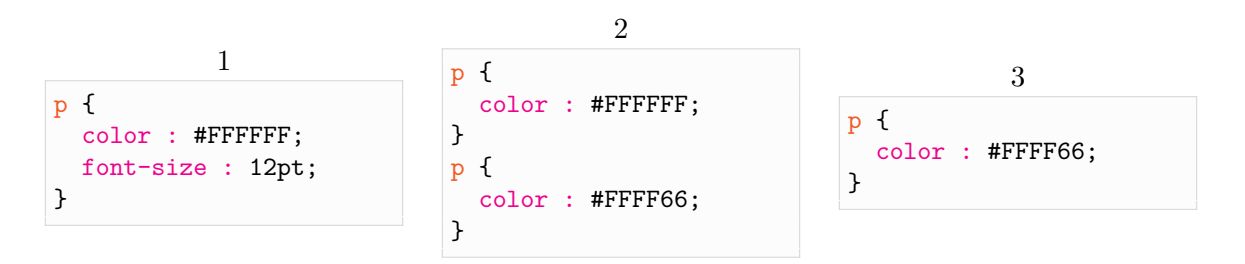

Enfin en CSS les commentaires sont entre /\*  $\dots */$ .

## 4.1.2 Éléments modifiables

On peut modifier énormément de choses grâce au CSS. La liste suivante est un échantillon assez large des éléments modifiables et explique rapidement comment procéder.

- Les éléments usuels du langage HTML, à savoir p, h1..., h6, header, a, span, ul,
- li, html, em, nav, sont modifiables selon les exemples ci-dessus. On les appelle tag.
  On peut aussi modifier les éléments qui ont un id="identifiant" avec #identifiant à la place du p.
- On peut aussi modifier les éléments qui sont dans un autre type d'éléments, par exemple les éléments d'une liste dans la navigation avec nav>ul>li ou nav ul li.
- Enfin on peut modifier les éléments qui ont une class="classe" soit avec .classe à la place du p pour tous les modifier, p.classe pour modifier les paragraphes qui ont la classe "classe" ou encore .classe p pour modifier les paragraphes qui sont dans un élément ayant la classe "classe".

Voici quelques exemples de modification de style.

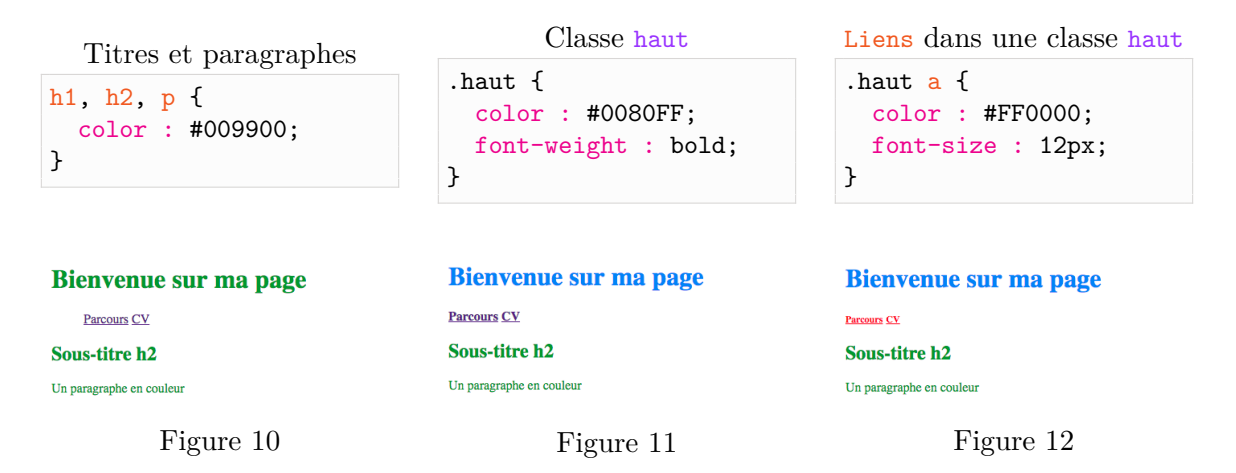

De même que c'est la dernière modification qui est prise en compte, dans le cas des class c'est la plus générale qui l'est. Il faut alors préciser que l'on veut modifier tel(s) élément(s) de la classe. En bref, le style d'un #identifiant est prioritaire sur celui d'une .classe qui est lui même prioritaire sur celui d'un tag comme p. Il est possible d'ajouter un limportant après une modificiation pour qu'elle soit considérée plus importante que les autres appliquées au même éléments.

## 4.2 Positionnement

## 4.2.1 Marges et espacement

On va ici revenir sur le fait que "chaque élément est dans une boîte". On s'intéresse aux marges intérieures, ou padding, et aux marges extérieures, ou margin d'un élément. Le plus simple pour comprendre comment cela fonctionne est de regarder plusieurs exemples. On considère le code HTML suivant et on observe en figure 13 les marges intérieures et extérieures entre les différents éléments.

```
<!DOCTYPE html>
<html>
<style>
   /* On va le completer de differentes manieres */
</style>
<body>
   <h1>Le titre</h1>
   Un paragraphe
   Et un autre
</body>
</html>
```

| Le titre      |  |
|---------------|--|
| Un paragraphe |  |
| Et un autre   |  |
| Br un uuro    |  |

Figure 13

Nous allons maintenant modifier ces valeurs – nous verrons prochainement la signification de pxet comment faire apparaître les bordures des boîtes. En figure 14 les marges extérieures sont trois fois plus importantes que les marges intérieures pour le contenu, alors qu'en figure 15 les marges intérieures pour le titre sont deux fois plus grandes que les extérieures.

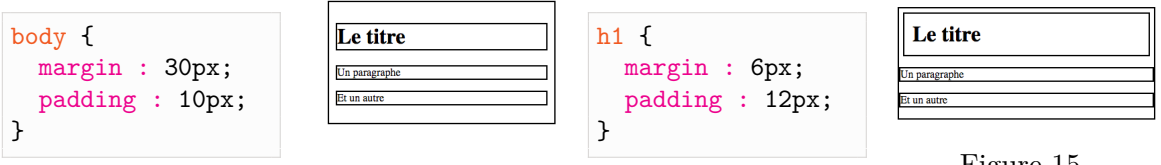

Figure 14

Figure 15

Il est possible de modifier plus précisément ces marges, soit avec margin / padding - top / bottom / left / right soit en utilisant la syntaxe dont le résultat est présenté en figure 16. On peut alors voir que le navigateur effectue un retour à la ligne dans les paragraphes pour respecter les marges intérieures. D'autres par les margin vont s'ajouter, ainsi l'écart entre le titre et le premier paragraphe est de 6px+20px=26px et celui entre les deux paragraphes de 20px+0px=20px car on n'a pas modifié margin-bottom. Enfin pour centrer un élément, il faut régler les marges droite et gauche sur auto.

| Le titre          |  |
|-------------------|--|
| Un<br>paragraphe  |  |
| Et<br>un<br>autre |  |

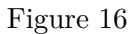

## 4.2.2 Autres techniques

Pour positionner des éléments, on utilisera majoritairement les margin et padding vu à en 4.2.1. C'est souvent grâce à la balise div qu'on positionnera les éléments, en leur donnant une class ou un id.

Il existe cependant d'autres techniques de positionnement dont on peut faire usage. Pour cela, il est important de faire la différence entre des éléments inline et les éléments block. Les premiers n'occupent que la largeur nécessaire et ne provoquent pas de retour à la ligne, comme par exemple les balises a ou span. Les seconds occupent toute la largeur disponible, deux éléments block sont par défaut disposés l'un sous l'autre, comme par exemple les balises div, h1 ou p.

La commande display: block / inline / inline-block permet de changer le style d'un élément et donc de donner un rendu différent de celui de base. Elle sera notamment utile lorsqu'on mettra en forme le menu de navigation.

La commande float: left / right / none permet de positionner des éléments côte à côte, notamment pour créer des colonnes. Elle implique l'utilisation d'éléments en block et forcera cette disposition même si le display indique autre chose. Pour que des élements ne soient pas concernés par le flottement on utilise clear: left / right / both.

Enfin la commande **position**: **absolute** / **relative** / **fixed** permet aussi de changer la position mais nous ne nous attarderons pas dessus car elle est plus compliquée et surtout risquée à utiliser puisqu'elle peut provoquer des chevauchements.

## 4.3 Style du texte

## 4.3.1 Cas général

Nous allons maintenant voir comment modifier le texte grâce au CSS.

#### Famille

Modification à l'aide de font-family, il faut alors spécifier la police – Times, Helvetica... – et le type – serif, sans-serif ou monospace si nécessaire.

### Taille

Modification à l'aide de font-size, il faut donner une valeur numérique

- -en pixel $\mathtt{px},$ qui sera donc toujours la même peu importe sur quoi on affiche la page,
- en pourcentages %, qui va dépendre de la taille par défaut du navigateur (généralement 12 ou 16px),
- en ems em, qui est équivalent à la largeur de la lettre m.

On a l'équivalence 12(ou 16)px=100%=1em.

### Épaisseur

Modification à l'aide de font-weight prenant les valeurs lighter / normal / bold / bolder ou une valeur numérique entre 100, 200,...,900.

### Style

Modification à l'aide de font-style prenant les valeurs normal / italic / oblique.

#### Transformation

Modification à l'aide de text-transform prenant les valeurs uppercase / lowercase.

#### Décoration

Modification à l'aide de text-decoration prenant les valeurs none / underline.

#### Alignement

Modification à l'aide de text-align prenant les valeurs left / right / center / justify.

## Couleur

Modification à l'aide de color prenant comme valeur une couleur au format HEX comme #FF3333, RGB comme rgb(255, 51, 51) ou simplement red, blue... pour les couleurs usuelles.

## Espacement des lettres

Modification à l'aide de letter-spacing prenant une valeur numérique. C'est utile dans les menus ou les titres pour apporter une meilleure visibilité.

## 4.3.2 Cas des liens

Voici quelques commandes qui permettent de modifier spécifiquement les liens.

- La commande **a:link** permet de modifier l'apparence d'un lien qui n'a pas encore été visité.
- La commande **a:visited** permet de modifier l'apparence d'un lien qui a déjà été visité.
- La commande **a:hover** permet de modifier l'apparence d'un lien lorsqu'on place la souris dessus.

Nous verrons l'utilisation de ces commandes dans la partie 4.6 sur le menu de navigation.

## 4.4 Style des boîtes

## Dimensions

Par défaut la taille d'une boîte est juste celle qu'il faut pour entourer son contenu. On peut néanmoins modifier manuellement ces dimensions à l'aide des commandes width et height auxquelles il faut donner une valeur numérique selon les mêmes modalités que pour la taille du texte, soit

- en pixel px la dimension sera fixée peu importe le navigateur,
- en pourcentages % elle sera relative à la largeur de la fenêtre qui l'affiche,
- en ems em elle dépendra de la taille du texte qu'elle contient.

Il faut faire attention aux dimensions des boîtes car en les modifiant le contenu peut dépasser de la boîte.

### Couleur

Pour modifier la couleur d'une boîte (donc la couleur autour du contenu) il faut utiliser la commande background ou background-color qui prend en valeur une couleur.

### Bordures

Nous avons vu ces bordures pour la première fois dans en 4.2.1 afin de comprendre les marges. Nous allons maintenant nous intéresser à leurs propriétés et leur mise en forme.

## – Épaisseur

Modification à l'aide de **border-width** prenant une valeur numérique ou les valeurs thin / medium / thick. Elle fonctionne comme margin et padding.

### - Style

Modification à l'aide de border-style prenant les valeurs solid / dotted / dashed / double / groove /ridge / inset / oustset.

### - Couleur

Modification à l'aide de border-color prenant une couleur.

### – Coins

Modification de l'arrondi des coins à l'aide de **border-radius** et d'une valeur numérique, 0 étant la valeur pour un angle droit.

#### - Raccourcis

Enfin la commande **border** : épaisseur style couleur permet de modifier rapidement une bordure. Il faut toujours préciser l'épaisseur, le style et la couleur.

Le résultat du code avec différentes syntaxes ci-dessous, est présenté en figure 17.

```
h1 {
  border : 4px solid #FF6666;
}
h2 {
  border-color : #0080FF;
  border-width : 2px;
  border-style : solid dashed;
        /* haut/bas droite/gauche */
  border-radius : 5px 15px;
        /* haut-gauche bas-droite
                haut-droite bas-gauche */
  padding : 20px;
}
p {
  border-color : #CCC666;
  border-style : dotted;
  border-width : 10px 2px 5px 0px;
  /* haut droite bas gauche */
  border-radius : 3px;
  padding : 10px;
}
```

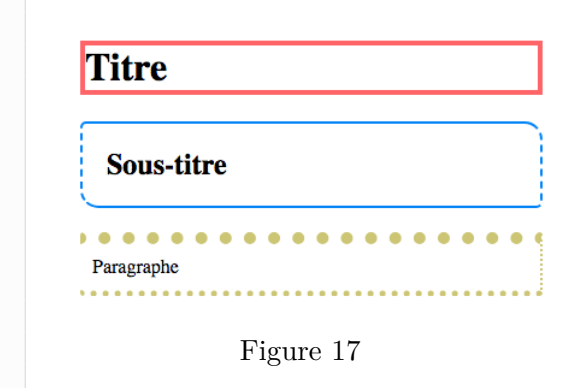

## 4.5 Images et arrière plan

#### Généralités

Il est possible d'ajouter des images et de contrôler leur taille et leur position. Le code html correspondant à ajouter là où elle doit apparaître est le suivant.

```
<img src="votre-image.jpg/png..." />
```

Pour gérer les dimensions et la position on utilise ensuite les classes auxquelles on donne les paramètres vu précédement comme width, height, margin...

#### Arrière plan

A l'aide de la commande background ou background-image on peut ajouter une image d'arrière plan avec le code suivant. Il y a plus d'options disponibles mais généralement celles-là suffisent.

```
background-image : url("images/arriere-plan.jpg") /* votre image est
dans le dossier images */
background-image-repeat : repeat / no-repeat
/* OU BIEN - le raccourcis*/
background : #FFF999 url("images/arriere-plan.jpg") repeat /* couleur
si l'image n'est pas disponible + image + repetition */
```

## 4.6 Le menu de navigation

Ici nous allons utiliser plusieurs choses vues précédemment afin de créer un menu de navigation. Nous partons du code suivant, illustré par la figure 18.

```
<!DOCTYPE html>
<html>
<style>/* rempli ci-dessous */</style>
<body>

    Accueil

 <nav>

    Parcours

   <a href="#">Accueil</a>

    Enseignement

     <a href="#">Parcours</a>

    Agrégation

     <a href="#">Enseignement</a>

    English

     <a href="#">Agregation</a>
     <a href="#">English</a>
   Figure 18
 </nav>
</body>
</html>
```

On utilise le code ci-dessous dont le résultat est présenté en figure 19. Il permet d'avoir un menu en ligne.

```
nav {
 background-color : #FFE5CC;
  text-align : center;
}
nav ul { /* liste dans la navigation */
 margin : 0 auto;
 padding : 0; /* enleve l'indentation de defaut */
}
nav ul li {
 display : inline-block; /* les elements de la liste sont presentes en ligne
mais se comportent comme un block */
}
li a {
 display : block; /* les liens se comportent comme des block individuels,
cela evite le chevauchement en cas de petite largeur d'ecran */
 padding : 1em;
 margin : 1em;
 text-decoration : none; /* enleve le soulignement habituel des liens */
 letter-spacing : 1px; /* pour plus de lisibilite */
 font-size : 0.8em;
 font-weight : 500;
 font-family : 'Arial';
 color : #FFF;
 background-color : orange;
  border-radius : 2px;
}
       Accueil
                                 Enseignement
                                                   Agrégation
                                                                  English
```

### Figure 19

Pour un menu en colonne on utilisera plutôt le code ci-dessous, dans lequel seules les modifications apparaissent et dont le résultat est la figure 20.

```
html, body {
  height: 100%; /* utilise toute la hauteur de page
disponible */
}
                                                                      Accueil
nav {
 float : left;
 height : 100%;
                                                                     Parcours
}
nav ul { /* liste dans la navigation */
                                                                   Enseignement
 margin : 0;
}
nav ul li {
                                                                    Agrégation
 display : block; /* les elements de la liste sont un
block */
                                                                      English
}
li a {
 margin : 1em;
  color : orange;
  border-width : Opx Opx 2px Opx;
  border-style : solid;
  border-color : orange;
                                                                     Figure 20
  /*background-color : orange;*/
  border-radius : 0px;
}
```

Enfin il est possible de faire ressortir la page sur laquelle on se trouve actuellement pour cela il faut créer une classe ou un identifiant, par exemple active et modifier les paramètres. Dans le cas du menu en colonne on peut alors obtenir avec le code suivant les figures 21 ou 22.

Code CSS

```
#active { /* element ayant l'id "active" */
background-color : orange;
color : #FFE5CC;
}
/* OU BIEN */
.actif a{ /* lien qui est dans un element ayant la classe "
actif" */
background-color : orange;
color : #FFE5CC;
}
Code HTML

Accueil
Parcours
Figure 21
Parcours
```

```
<a href="#" id="active">Accueil</a><!-- OU BIEN -->class="actif"><a href="#">Enseignement</a>
```

Figure 22

# 5 Un exemple

## 5.1 Mise en place

Commençons par créer deux fichiers : un fichier index.html qui sera la page d'accueil de votre page – il faut absolument le nommer comme ceci, et un fichier style.css qui contiendra la mise en forme et qui permettra de l'appliquer à toutes vos pages. Placez

les dans un même dossier page personelle. Ensuite écrivons le code suivant dans le fichier index.html.

```
index.html
```

## 5.2 Le contenu

Il faut maintenant réfléchir au contenu de votre page personnelle, comme le nombre de pages différentes, les informations que vous voulez faire apparaître, les fichiers que vous voulez proposer. On va utiliser les balises usuelles et en créer de nouvelles pour structurer la page. Par exemple supposons que vous vouliez quatre pages différentes : accueil, CV, agrégation, recherche. Vous mettez de plus un paragraphe introductif ainsi que quelques informations complémentaires. Votre code pourrait ressembler à ceci, et vous auriez dans un navigateur quelque chose comme la figure 23.

```
index.html
```

```
<!DOCTYPE html>
<html>
  <head>
   <title>Page personnelle</title>
   <link href="style.css" rel="stylesheet" type="text/css"/>
  </head>
<body>
  <div id="logo">
   <h1>Nom Prenom</h1>
    <h2>Bienvenue sur ma page personnelle</h2>
  </div>
  <nav>
   <111>
     <a href="index1.html">Accueil</a>
     <a href="CV.pdf">CV</a>
     <a href="agregation.html">Agregation</a>
     <a href="recherche.html">Recherche</a>
   </nav>
  <div id="contenu">
   Je suis actuellement etudiant.e en [...] et je vous propose ici un CV qui
retrace mon parcours, ainsi que quelques documents pour l'agregation de
mathematiques et enfin quelques-uns de mes travaux de recherche. Allez aussi
visiter ce site !
    <div id="contact">
     Pour toute question vous pouvez me contacter a l'adresse
       <span>prenom[dot]nom[at]adresse[dot]fr.</span>
   </div>
 </div>
</body>
</html>
```

# Nom Prénom

## Bienvenue sur ma page personnelle

- Accueil
- CV .
- Agrégation ٠
- <u>Recherche</u>

Je suis actuellement étudiant.e en [...] et je vous propose ici un CV qui retrace mon parcours, ainsi que quelques documents pour l'agrégation de mathématiques et enfin quelques-uns de mes travaux de recherche. Allez aussi visiter ce site !

Pour toute question vous pouvez me contacter à l'adresse prenom[dot]nom[at]adresse[dot]fr

Figure 23

# 5.3 La mise en forme

## Généralités

On commence par quelques modifications générales de l'apparence.

style.css 1

```
body {
 font-family : Arial; /* police de
caracteres */
 background-color : #F5F5F5; /* pas
tout a fait blanc */
 min-width : 520px; /* si l'affichage
est moins large que 520px alors celui du
corps sera de 520px */
 margin : 0; /* on enleve les marges
par defaut */
 padding : 0; /* de meme */
}
```

Nom Prénom

#### Bienvenue sur ma page personnelle

- <u>Accueil</u>
   <u>CV</u>
   <u>Agrégation</u>
- <u>Agrégation</u>
  <u>Recherche</u>

Je suis actuellement étudiant e en [...] et je vous propose ici un CV qui retrace mon parcours, ainsi que quelques documents pour l'agrégation de mathématiques et enfin quelques-uns de mes travaux de recherche. Allez aussi visiter ce site !

Pour toute question vous pouvez me contacter à l'adresse prenom[dot]nom[at]adresse[dot]fr.

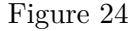

#### Logo

On ajoute à présent du style sur le logo.

```
style.css 2
```

```
#logo {
 float : left;
 margin : 1% 4%; /* marges adaptatives
pour meilleure lisibilite */
 letter-spacing : 1.5px;
}
\# \log h1 {
 color : #004C99;
}
#logo h2 {
 color : #0066CC;
 font-size : 1.5em;
}
```

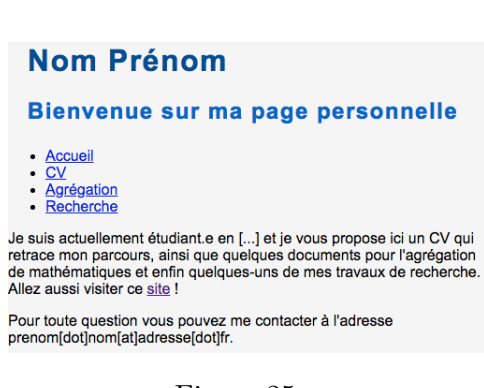

Figure 25

#### Contenu

Avec les modifications suivantes on fait ressortir le contenu. Le menu reste encore à droite du logo/titre.

```
style.css 3
```

```
#contenu
  {
 background-color : #FFF; /* font different */
 color : #22303D;
 padding : 5% 8%; /* plus agreable a lire et au visuel */
 clear : both; /* pas concerne par les float donc retour a la ligne */
 border-top : 2px solid #DBE3EB; /* faire ressortir */
 border-bottom : 2px solid #DBE3EB;
}
span {
 font-weight : bold; /* faire ressortir */
 letter-spacing: 1px; /* plus de lisibilite */
  color : #003366;
}
a { /* style des liens */
 text-decoration : none; /* pas de soulignement */
  color : #0066CC;
}
a:hover {
 font-weight : bold; /* pour ressortir quand survole */
}
p {
 text-align : justify; /* plus beau car bien aligne */
}
```

Accueil
 CV
 Agrégation
 Recherche

Bienvenue sur ma page personnelle
Je suis actuellement étudiant.e en [...] et je vous propose ici un CV qui retrace mon parcours, ainsi que quelques documents pour l'agrégation de mathématiques et enfin quelques-uns de mes travaux de recherche. Allez aussi visiter ce site !
Pour toute question vous pouvez me contacter à l'adresse prenom[dot]nom[at]adresse[dot]fr.

Figure 26

#### Menu de navigation

On positionne le menu à droite du logo. Ce positionnement va dépendre de la taille de la fenêtre, vous pouvez l'observer en diminuant la largeur.

style.css 4

```
nav {
   text-align : right; /* tout doit etre a droite */
}
```

```
nav ul { /* liste dans la navigation */
 margin : 1% 3% 0 0;
 padding : 0; /* enleve l'indentation de defaut */
 float : right; /* colonne a droite par rapport au logo */
}
nav ul li {
 display : inline-block; /* les elements de la liste sont presentes en ligne
mais se comportent comme un block */
}
nav li a {
 display : block; /* les liens se comportent comme des block individuels,
cela evite le chevauchement en cas de petite largeur d'ecran */
 padding : 1em;
 margin : 1em 1.1em;
 text-decoration : none; /* enleve le soulignement habituel des liens */
 letter-spacing : 1.3px; /* pour plus de lisibilite */
 font-size : 0.9em;
 color : #F5F5F5;
 background-color : #003366;
}
nav li a:hover { /* style des boutons de liens qu'on survole */
 background-color : #0066CC;
  color : #F5F5F5;
 font-weight : normal; /* car on a regle le cas general sur bold */
}
#active { /* element ayant l'id "active" */
 background-color : #0066CC;
  color : #F5F5F5;
}
```

| Nom Prénom                        | Accueil | cv | Agrégation | Recherche |
|-----------------------------------|---------|----|------------|-----------|
| Bienvenue sur ma page personnelle |         |    |            |           |
|                                   |         |    |            |           |

Je suis actuellement étudiant.e en [...] et je vous propose ici un CV qui retrace mon parcours, ainsi que quelques documents pour l'agrégation de mathématiques et enfin quelques-uns de mes travaux de recherche. Allez aussi visiter ce site !

 $Pour \ toute \ question \ vous \ pouvez \ me \ contacter \ a \ l'adresse \ prenom[dot]nom[at]adresse[dot]fr.$ 

#### Figure 27

### Décoration

Enfin on ajoute une image afin d'habiller un peu plus la page.

```
style.css 5
```

```
#banner { /* une banniere pour la decoration */
background : #003366 url(geom.jpg) repeat center; /* couleur image
repetition */
height : 100px; /* hauteur de la banniere */
background-size : cover; /* prend la largeur de page */
clear : both;
}
```

Le résultat final est donné en figure 28.

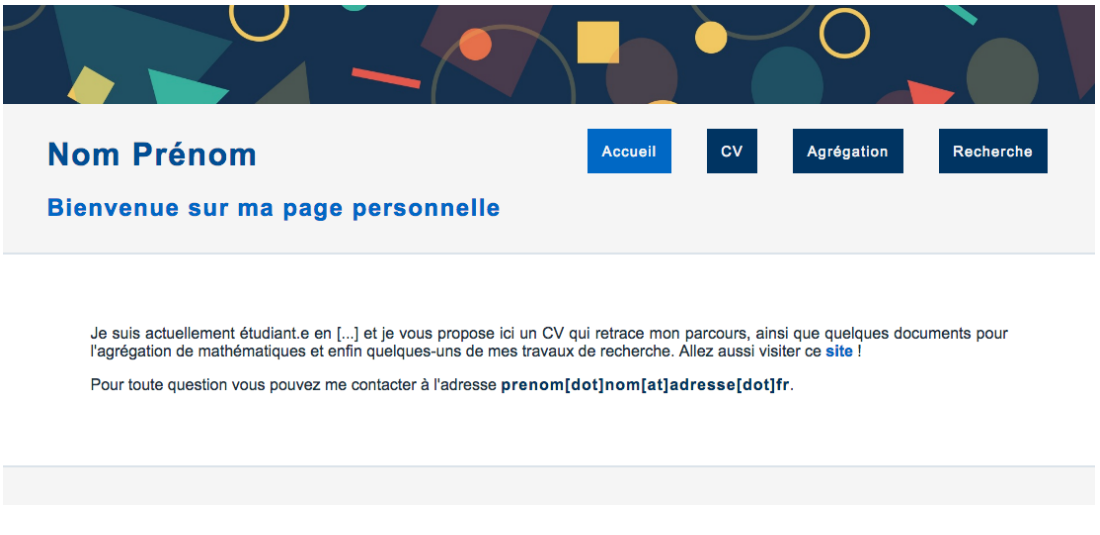

Figure 28

## Pages supplémentaires

Pour ajouter une nouvelle page tout en gardant la même mise en forme, il suffit de copier le même en-tête de code HTML. Il ne faut pas oublier de changer l'identifiant du lien actif.

## 5.4 Conclusion

A travers cet exemple, nous avons vu une manière de créer et mettre en forme une page. Il existe énormément d'autres possibilités que vous pourrez découvrir en faisant varier tous les paramètres dont nous avons parlé : mettre le menu en colonne, en dessous ou au dessus du titre, une bannière ou pas, une image de fond... Bref à vous d'essayer et de trouver ce qui vous convient le mieux. Notez bien que ce tutoriel n'a pas vocation à être exhaustif, vous pourrez découvrir encore d'autres subtilités à l'aide de nombreux cours sur internet. L'idée ici était de présenter les principaux outils pour faire une page qui vous ressemble en peu de temps. J'espère qu'il vous aura été utile!